# Instructions for Accessing ArcGIS Pro for UT Austin AGOL Account

# GIS in Water Resources, Fall 2018

# **Getting ArcGIS Pro**

You can get the ArcGIS Pro software by going to:

https://utexas.app.box.com/s/4z1hshtzxdtd9w4ngf4yyoixhnem63ea/folder/3137101735

Sign in with your UTEID and Password

Scroll down the page to the section on ArcGIS Pro

| ESRI > ArcGIS Pro |                             |          |
|-------------------|-----------------------------|----------|
| Name              | Updated ~                   | Size     |
|                   |                             | 0120     |
| 2.2               | Jul 28, 2018 by James Lewis | 10 Files |

Click on the option for **2.2** and open the folder. Download the file **ArcGISPro\_22\_163783.exe** and install it on your local computer. It has to run under the Windows Operating System.

| ESRI > ArcGIS F | Pro > 2.2                                       |                             |        |            |
|-----------------|-------------------------------------------------|-----------------------------|--------|------------|
| Name            |                                                 | Updated ~                   | Size   | ≡ 88       |
| ArcGISPro       | o_22_163783.exe                                 | Jul 28, 2018 by James Lewis | 1.1 GB | •••        |
| ArcGIS_Pr       | o_PerUser_Coordinate_Systems_Data_22_163828.exe | Jul 28, 2018 by James Lewis | 1.2 GB | ∑ Download |

### Signing on with ArcGIS Pro

Once your ArcGIS Pro software is installed, you can launch it from the Windows Desktop by clicking on the ArcGIS Pro icon:

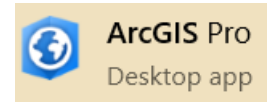

When you open ArcGIS Pro, you'll see in the top right hand corner of the screen that you are not signed in.

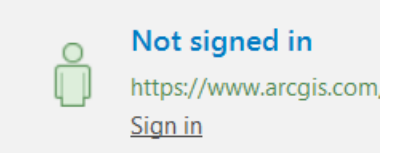

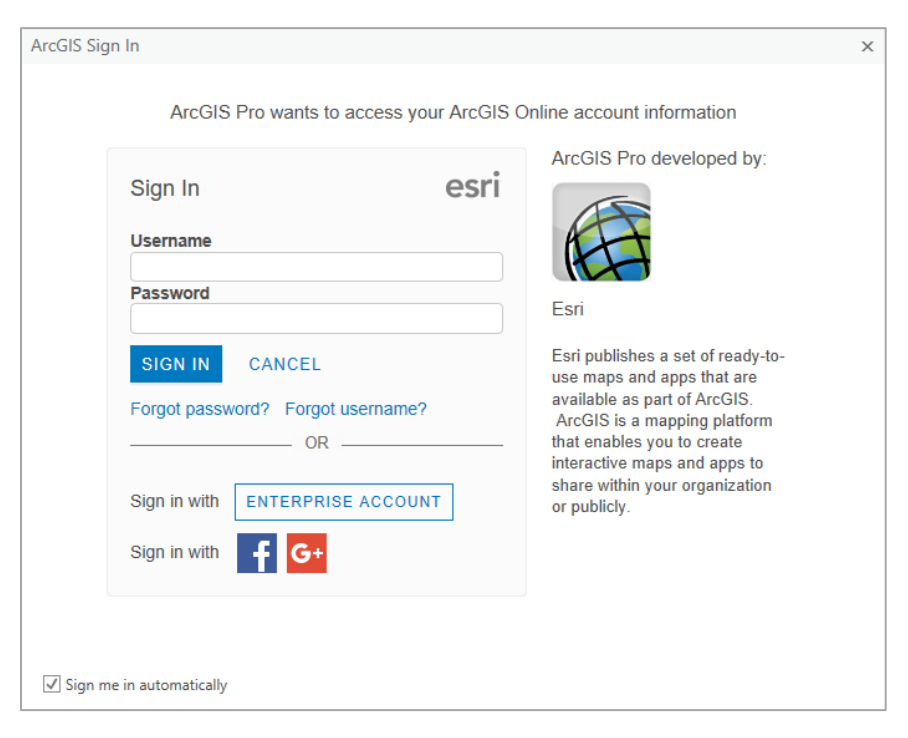

Click on "Sign in" and choose Enterprise Account in the window that appears

#### Enter ut-austin as your ArcGIS organization's URL

| ArcGIS Sig | n In                                                                              | 2                                                                                                    |
|------------|-----------------------------------------------------------------------------------|----------------------------------------------------------------------------------------------------|
|            | ArcGIS Pro wants to acce<br>Sign In<br>Enter your ArcGIS organizati<br>below.<br> | ess your ArcGIS Online account information<br>ArcGIS Pro developed by:<br>Figure 2<br>S.com<br>Esri<br>Esri publishes a set of ready-to-<br>use maps and apps that are<br>available as part of ArcGIS.<br>ArcGIS is a mapping platform |
| √ Sign m   | e in automatically                                                                | that enables you to create<br>interactive maps and apps to<br>share within your organization<br>or publicly.                                                                                                    |

Enter **Username** and **password** that you created during the invitation process to the UT Austin Organizational Account for ArcGIS Online.

| Sign in to University of Texas at<br>Austin | <pre>esri</pre> |  |  |  |  |  |
|---------------------------------------------|-----------------|--|--|--|--|--|
| Username                                    |                 |  |  |  |  |  |
| Password                                    |                 |  |  |  |  |  |
| ☐ Keep me signed in                         |                 |  |  |  |  |  |
| SIGN IN                                     |                 |  |  |  |  |  |
| Forgot password? Forgot username?           |                 |  |  |  |  |  |

You should now see a message that indicates you've successfully connected to the ArcGIS license server for UT Austin.

# David

University of Texas at Austi https://www.arcgis.com/ Sign out

ArcGIS Pro opens with a screen that enables you on the right hand side to Create a New Project

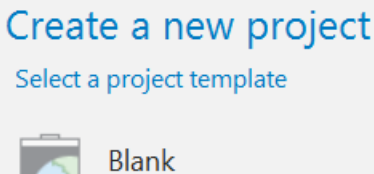

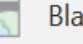